## Giv rettighed til det ny Se Sag

Dette er en guide til, hvordan en administrator i NemLog-in brugeradministrationen kan give virksomhedens medarbejdere rettigheder til det nye Se Sag.

Hvis virksomheden endnu ikke har en administrator, kan dette håndteres her: <u>https://mit.virk.dk/#brugeradministration.</u>

## Giv rettighed til medarbejder

Gennemgå de 10 trin for at give medarbejdere i din virksomhed rettighed til Se Sag.

- 1. Gå til https://brugeradministration.nemlog-in.dk/Pages/User/SearchInternalUsers.aspx
- 2. Log ind med din medarbejdersignatur.

| Log på med nøglekort > | ц. | Log på med nøglefil | > |
|------------------------|----|---------------------|---|
| Signaturcentral        |    | ?                   | ^ |
| NemLog-in              |    |                     |   |
| Bruger-id              |    | □ Husk mig          |   |
|                        |    |                     |   |
|                        |    | Næste               |   |
|                        |    |                     | Ŧ |

- 3. Søg efter den medarbejder, som du ønsker at give rettighed.
  - Kan du fremsøge medarbejderen: Vælg medarbejderen ved at klikke på navnet. Gå til trin 6 i denne guide.
  - Kan du ikke fremsøge medarbejderen: Gå til trin 4 i denne guide.

| Hjem 🕨 Brugeroversigt |                                 |                                      |       |
|-----------------------|---------------------------------|--------------------------------------|-------|
| Min profil            | Oprettet i Brugeradministration | Ikke oprettet i Brugeradministration |       |
|                       |                                 | Søg                                  |       |
| Organisationsprofil   | Avanceret søgning               |                                      | (?)   |
| Brugeroversigt        |                                 |                                      | Ŭ     |
| brugeroversige        | Interne brugere                 |                                      |       |
| Fuldmagter            | Navn 🔺                          | E-mail                               |       |
| Avanceret             | The second second second        |                                      | Fjern |
| Availed et            |                                 |                                      |       |
|                       |                                 |                                      | Fjern |
|                       |                                 |                                      |       |
|                       |                                 |                                      | Fjern |
|                       |                                 |                                      |       |

4. Hvis du ikke kan fremsøge den ønskede medarbejder, så vælg fanen 'Ikke oprettet i Brugeradministrationen'. Søg igen efter medarbejderen og vælg denne ved at klikke på navnet.

Hvis du ikke kan fremsøge medarbejderen her, skal du bede medarbejderen om at oprette sig ved at denne logger ind på <u>https://brugeradministration.nemlog-in.dk/Pages/Roles/GetMoreRights.aspx</u>. Herefter vil du kunne fremsøge medarbejderen.

| Min profil          | Oprettet i Brugeradministration                                                                                                    | Ikke oprettet i Brugeradministration |
|---------------------|----------------------------------------------------------------------------------------------------|--------------------------------------|
| Organisationsprofil | Søg ansatte i organisation                                                                                                    |                                      |
| Brugeroversigt      | Søgeresultater                                                                                                    | Søg 🧿                                |
| Fuldmagter          | Navn 🔺                                                                                                    | RID-nummer (medarbejdernummer)       |
| Avanceret           |                                                                                                    |                                      |
|                     | and the second second sec |                                      |
|                     | and the state of the state                                                                                                    |                                      |
|                     | The second second second                                                                                                    |                                      |
|                     |                                                                                                    |                                      |

5. Udfyld medarbejderens e-mail og vælg 'Opret bruger'.

| Hjem 🕨 Brugeroversigt 🕨 Opr | et bruger                                                                                                    |
|-----------------------------|----------------------------------------------------------------------------------------------------|
| Min profil                  | Angiv oplysninger                                                                                               |
| Organisationsprofil         | CVR-nummer *                                                                                                    |
| Brugeroversigt              | Navn *                                                                                                    |
| Fuldmagter                  |                                                                                                    |
| Avanceret                   | Concession of the second second second second second second second second second second second second second se |
|                             | E-mail * RID-nummer (medarbejdernummer) *                                                                       |
|                             | SE-nummer<br>Vælg SE-nummer<br>P-enhed<br>Vælg P-enhed                                                          |
|                             | < Tilbage Opret bruger                                                                                          |

6. Vælg 'Tildel rettighed'.

| lin profil                    | Brugerens Stamdata                |                    |                    |                       |
|-------------------------------|-----------------------------------|--------------------|--------------------|-----------------------|
|                               | Oplysninger om brugeren           | Log-in-information | Administratorkonto |                       |
| rganisationsprofil            | Fulde navn                        | E-mail *           | P-enhed 🥃          |                       |
| rugeroversigt                 | and the second line of            |                    |                    | ~                     |
| uldmagter                     | RID-nummer<br>(medarbejdernummer) | Mobilnummer        | SE-nummer          | · 😢                   |
| vanceret                      | CVR-nummer                        | Telefonnummer      | Administrat        | orroller <sub>?</sub> |
| øs opgaver<br>ildel rettighed | Seneste brug af certifikat        |                    |                    |                       |
| e historik                    |                                   |                    |                    |                       |

7. Fold kategorien 'Arbejdsulykke og tilsyn' ud ved at trykke på +, som markeret nedenfor. Tryk **ikke** på firkanten ved siden af kategorien 'Arbejdsulykke og tilsyn'.

| Få flere rettigheder    |                                                                                                    |       |
|-------------------------|----------------------------------------------------------------------------------------------------|-------|
| Rettigheder             | Vis: Kategori                                                                                                    | Liste |
| Arbejdsulykke og tilsyn | Her finder du rettigheder til EASY, OnlineAt m.m.                                                                                | +     |
| Byggeri og anlæg        | Her finder du blandt andet rettigheder til<br>Ejendomsregistreringsportalen og BBR                                               | +     |
| 🗌 Data og statistik     | Her finder du rettigheder til at administrere energidata og data for<br>udsatte grupper samt indberette løn- og fraværsstatistik | +     |
| Det retslige område     | Her kan du finde rettigheder, der vedrører det retslige område,<br>herunder Høringsportalen                                      | +     |
| 🗌 КОМВІТ                | Her finder du rettigheder til Beskedfordeleren, Støttesystemerne og<br>FLIS                                                      | +     |
| 🗌 Miljø                 | Her finder du rettigheder til at administrere vand- og affaldsdata,<br>miljøgodkendelser m.m.                                    | +     |
| Personale og økonomi    | Her finder du rettigheder til at administrere feriepenge, barsel, refusion, pension m.m.                                         | ÷     |
| Transport               | Her finder du rettigheder vedr. køretøjsdokumentation, trailerservice m.m.                                                       | +     |
| Uddannelse og prøver    | Her finder du rettigheder til AUB-indberetninger, VEU-kurser,<br>køreprøvebooking m.m.                                           | +     |
| 🗌 Øvrige                | Her finder du blandt andet Basispakke, undtagelsesregister m.m.                                                                  | ÷     |

8. Vælg den rettighed, som passer til det formål, medarbejderen har i Se Sag. De rettigheder, som kan bruges til at få adgang til Se Sag, starter med 'Se Sag for...'.

Der må kun vælges én rettighed til Se Sag for en medarbejder. Du må altså kun sætte hak i én af Se Sag-rettighederne under kategorien 'Arbejdsulykke og tilsyn' (nedenfor er der fx sat hak i den Se Sag-rettighed, som forsikringsselskaber skal bruge). Hvis der vælges flere rettigheder, vil medarbejderen ikke blive givet adgang til Se Sag.

| Tildel ny rettighed                                                                                          |                                                                                                    |
|----------------------------------------------------------------------------------------------------|----------------------------------------------------------------------------------------------------|
| Rettigheder                                                                                                  | Vis: Kategori Liste                                                                                                    |
| Alle rettigheder                                                                                             |                                                                                                    |
| 🖃 Arbejdsulykke og tilsyn                                                                                    | Her finder du rettigheder til EASY, OnlineAt m.m.                                                                                                    |
| ADVI (Arbejdsmiljø i din<br>virksomhed) - rettighed<br>til at håndtere sager med<br>Arbejdstilsynet          | Rettighed til at tilgå og håndtere sager med Arbejdstilsynet<br>herunder melde tilbage på påbud, skriftlig høring m.v.                                                                                                    |
| Arbejdstilsynets APV-<br>værktøj                                                                             | Med rettighed til Arbejdstilsynets APV-værktøj har man adgang til<br>at oprette og redigere i virksomhedens arbejdspladsvurdering<br>(APV).                                                                                  |
| EASY for arbejdsgiver:<br>Giv administrator-<br>rettighed i EASY.                                            | Som arbejdsgiver kan du give medarbejdere administrator-<br>rettighed i EASY til bl.a. at oprette og opdatere forsikringspolicer.                                                                                            |
| EASY for arbeidsgiver:<br>Giv en integrator ret til at<br>anmelde og berigtige på<br>vegne af virksomheden.  | Som arbejdsgiver kan du give en integrator til EASY ret til at<br>anmelde, berigtige og hente data om arbejdsulykker på vegne af<br>virksomheden.                                                                            |
| EASY for arbejdsgiver:<br>Giv ret til at anmelde<br>arbejdsulykker i EASY.                                   | Som arbejdsgiver kan du give dine medarbejdere ret til at anmelde<br>arbejdsulykker i EASY og godkende anmeldelser sendt fra andre<br>ansatte.                                                                               |
| EASY for<br>forsikringsselskab: Giv<br>adgang til at hente<br>anmeldelser   "EASY Se<br>Anmeldelser".        | Som forsikringsselskab kan du give dine medarbejdere adgang til<br>at hente anmeldelser i "EASY Se Anmeldelser".                                                                                                    |
| EASY for<br>forsikringsselskab: Giv en<br>integrator ret til at hente<br>data om arbejdsulykker.             | Som forsikringsselskab kan du gjve en integrator til EASY ret til at<br>hente data om arbejdsulykker på vegne af forsikringsselskabet.                                                                                       |
| EASY for tredjepart: Giv<br>ret til at anmelde<br>arbejdsulykker i EASY på<br>vegne af en<br>tilskadekommen. | Som tredjepart (fx tandlæge, fagforening, læge) kan du give<br>medarbejdere adgang til at anmelde arbejdsulykker i EASY på<br>vegne af tilskadekomne.                                                                        |
| Se Sag for Ankestyrelsen<br>(arbejdsskadesager)                                                              | For medarbejdere hos Ankestyrelsen som arbejder med<br>arbejdsskadesager.                                                                                                    |
| Se Sag for Ankestyrelsen<br>(sygedagpengesager)                                                              | For medarbejdere hos Ankestyrelsen som arbejder med<br>sygedagpengesager.                                                                                                    |
| Se Sag for<br>Arbejdsmarkedets<br>Erhvervssikring (AES)                                                      | For medarbejdere som arbejder hos AES.                                                                                                    |
| Se Sag for<br>Arbeidsmarkedets<br>Erhvervssygdomskontrol<br>(AESK)                                           | For medarbejdere som arbejder hos AESK.                                                                                                    |
| Se Sag for<br>bopælskommuner                                                                                 | For medarbejdere hos kommuner som arbejder med borgere med<br>arbejdsskader bosat i kommunen (for medarbejdere som arbejder i<br>en selvforsikret enhed hos kommuner, skal der vælges 'Se Sag for<br>forsikringsselskaber'). |
| Se Sag for<br>forsikringsselskaber                                                                           | For medarbejdere som arbejder hos forsikringsselskaber (det<br>gælder også medarbejdere hos selvforsikrede kommuner).                                                                                                    |
| Se Sag for<br><u>fuldmagtshavere</u>                                                                         | For professionelle fuldmagtshavere (dette er typisk medarbejdere hos fagforbund eller advokater).                                                                                                    |

9. Gå til bunden af siden og vælg 'Tildel'.

| Begrænsning af rettighed                   |        |
|--------------------------------------------|--------|
| Rettigheden begrænses så den gælder for: * |        |
| Hele organisationen                        |        |
| Begræns til P-enhed Vælg P-enhed           |        |
| ◎ Begræns til SE-nummer Vælg SE-nummer     |        |
| < Tilbage                                  | Tildel |

10. Kontroller, at du øverst på siden får en gul besked, der bekræfter, at rettigheden er tildelt brugeren. I listen over 'Brugerens rettigheder' vil der nu være en rettighed til Se Sag. Hvis der er mere end én rettighed, som starter med 'Se Sag for...', så er det vigtigt, at de rettigheder som ikke er relevant for medarbejderen fjernes.

| i De valgte rettighed Se Sa | ag for forsikringsselskaber er tildelt brug | eren.              |                                  |             |
|-----------------------------|---------------------------------------------|--------------------|----------------------------------|-------------|
|                             |                                             |                    |                                  | Luk         |
| jem 🕨                       |                                             |                    |                                  |             |
| Min profil                  | Brugerens Stamdata                          |                    |                                  |             |
|                             | Oplysninger om brugeren                     | Log-in-information | Administratorkonto               |             |
| Organisationsprofil         | Fulde navn                                  | E-mail *           | P-enhed 📀                        |             |
| Brugeroversigt              | RID-nummer                                  | Mobilnummer        | SE-nummer (2)                    | ~           |
| Fuldmagter                  | (medarbejdernummer)                         |                    |                                  | ~           |
|                             | CVR-nummer                                  | Telefonnummer      | Administratorroller 🤅            | 9           |
| Avanceret                   | 3                                           |                    | Administrator for I              | orugerne    |
| løs opgaver                 | Seneste brug af certifikat                  | _                  | Administrator for organisationen |             |
| Tildel rettighed            |                                             |                    |                                  |             |
| Se historik                 |                                             |                    |                                  | Gem         |
|                             |                                             |                    |                                  |             |
|                             | Brugerens rettigheder (1)                   |                    |                                  | (?)         |
|                             | Rettighed 🔺                                 | Organisation       | Organisationsenhed               | Periode     |
|                             | Se Sag for                                  |                    |                                  | Altid Fjern |
|                             |                                             |                    |                                  |             |

## Brug for hjælp?

Ring til tekniske support på telefon 70 10 40 41 (Mandag – fredag kl. 9.00-12.00).